วิธีติดตั้งโปรแกรม SoftEther VPN สำหรับระบบปฏิบัติการ Windows

1. เริ่มขั้นตอนการติดตั้งโปรแกรม

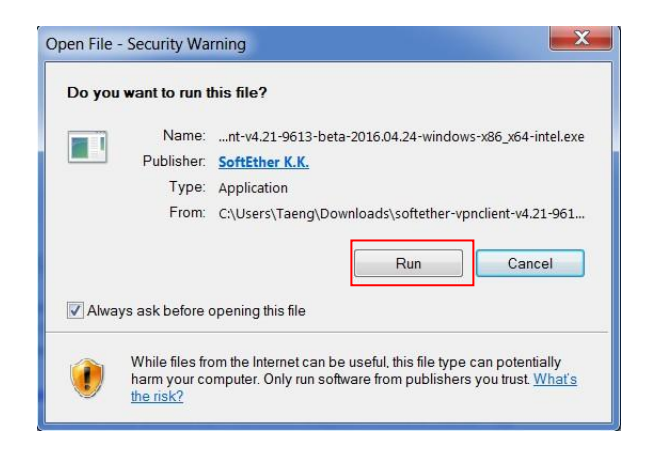

2. คลิก "Next" (1)

| 👿 SoftEther V                                                                                                    | 'PN Setup Wizar | d (Version | 4.06.9435) |                           |                          |                   | ×      |
|----------------------------------------------------------------------------------------------------|-----------------|------------|------------|---------------------------|--------------------------|-------------------|--------|
| Welcome to the SoftEther VPN Setup Wizard                                                                                                    |                 |            |            |                           |                          |                   |        |
| Extremely Powerful Open-Source VPN Software.<br>SoftEther VPN is freeware developed at University of Tsukuba, Japan. High-performance<br>VPN with the ultimate compatibilities to many devices. Windows, Mac, smartphones, tablets<br>(iPhone, iPad, Android, Windows RT) and Cisco or other VPN routers are supported.<br>SoftEther VPN also accepts OpenVPN and MS-SSTP VPN clients. |                 |            |            |                           |                          |                   |        |
|                                                                                                    | SSL-VPN         | OpenVPN    | L2TP       | EtherIP                   | MS-SSTP                  | L2TPv3            |        |
|                                                                                                    | Windows         | Linux      | Mac        | Android Tab<br>Windows RT | Android<br>Windows Phone | Cisco VPN Routers |        |
|                                                                                                    |                 |            |            |                           | 1                        | <u>N</u> ext      | Cancel |

3. เลือก "SoftEther VPN Client" (2) และ คลิก "Next" (3)

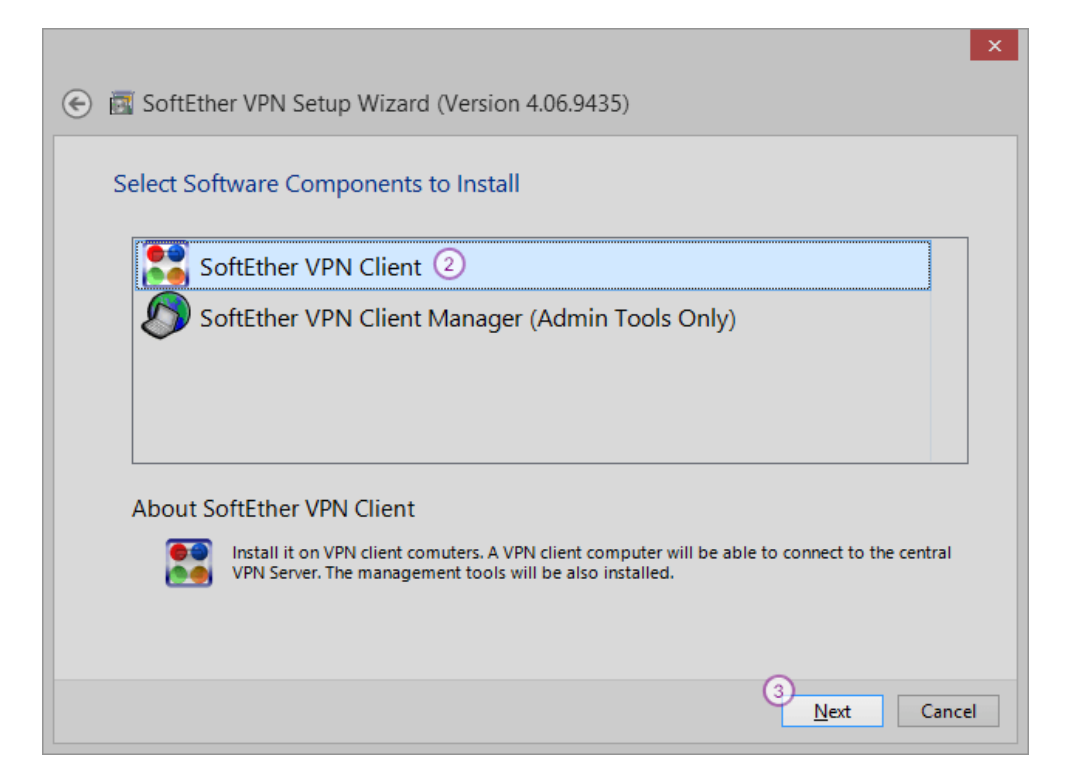

4. คลิกที่กล่องหน้าข้อความ "I agree to the end user License Agreement" (4) และ คลิก "Next" (5)

| € SoftEther VPN Setup Wizard (Version 4.06.9435)                                                                                                    |       | ×  |
|----------------------------------------------------------------------------------------------------|-------|----|
| End User License Agreement                                                                                                    |       |    |
| Please read the End User License Agreement carefully.                                                                                                    |       |    |
| SoftEther VPN Server, Client and Bridge are free software, and released as open-<br>source. You can redistribute them and/or modify them under the terms of the GNU<br>General Public License version 2 as published by the Free Software Foundation.<br>Copyright (c) 2012-2014 Daiyuu Nobori.<br>Copyright (c) 2012-2014 SoftEther Project at University of Tsukuba, Japan.<br>Copyright (c) 2012-2014 SoftEther Corporation.<br>All Rights Reserved.<br>http://www.softether.org/ | <     |    |
| ④ I agree to the End User License Agreement. 5 Next                                                                                                    | Cance | 21 |

5. บนหน้าจอ "Important notice" คลิก "Next" (6)

| ) 🕅 SoftEther VPN Setup Wizard (Version 4.06.9435)<br>Important Notices                                                                                                    |       |
|----------------------------------------------------------------------------------------------------|-------|
| SoftEther VPN software has extremely powerful communication abilities. Before use please read th Important Notices carefully.                                                                                                    | e     |
| THE IMPORTANT NOTICES ABOUT SOFTETHER VPN<br>FUNCTIONS OF VPN COMMUNICATIONS EMBEDDED ON THIS SOFTWARE ARE VERY<br>POWERFUL THAN EVER. THIS STRONG VPN ABILITY WILL BRING YOU HUGE BENEFITS.<br>HOWEVER, IF YOU MISUSE THIS SOFTWARE, IT MIGHT DAMAGES YOURSELF. IN ORDER<br>TO AVOID SUCH RISKS, THIS DOCUMENT ACCOUNTS IMPORTANT NOTICES FOR<br>CUSTOMERS WHO ARE WILLING TO USE THIS SOFTWARE. THE FOLLOWING<br>INSTRUCTIONS ARE VERY IMPORTANT. READ AND UNDERSTAND IT CAREFULLY.<br>ADDITIONALLY, IF YOU ARE PLANNING TO USE THE DYNAMIC DNS, THE NAT<br>TRAVERSAL OR THE VPN AZURE FUNCTIONS, READ THE SECTION 3.5 CAREFULLY.<br>THESE FUNCTIONS ARE FREE SERVICES PROVIDED VIA THE INTERNET, ARE NOT | <     |
| O Next C                                                                                                    | ancel |

6. เลือกพื้นที่ที่ต้องการติดตั้งโปรแกรมและคลิก "Next" (7)

| 🧱 SoftEther VPN Setup Wizard (Version 4.06.9435) |                                                               |  |  |  |  |  |  |  |  |
|--------------------------------------------------|---------------------------------------------------------------|--|--|--|--|--|--|--|--|
|                                                  |                                                               |  |  |  |  |  |  |  |  |
| Direct                                           | Directory to Install on                                       |  |  |  |  |  |  |  |  |
|                                                  | Please specify the directory to install SoftEther VPN Client. |  |  |  |  |  |  |  |  |
|                                                  | C:\Program Files\SoftEther VPN Client                         |  |  |  |  |  |  |  |  |
|                                                  | ○ <u>Specify the Directory</u>                                |  |  |  |  |  |  |  |  |
|                                                  |                                                               |  |  |  |  |  |  |  |  |
|                                                  |                                                               |  |  |  |  |  |  |  |  |
|                                                  | Advanced Install Options for Experts                          |  |  |  |  |  |  |  |  |
|                                                  |                                                               |  |  |  |  |  |  |  |  |
|                                                  |                                                               |  |  |  |  |  |  |  |  |
|                                                  |                                                               |  |  |  |  |  |  |  |  |
|                                                  |                                                               |  |  |  |  |  |  |  |  |
|                                                  | 7<br><u>N</u> ext Cancel                                      |  |  |  |  |  |  |  |  |

7. คลิก "Next" (8) หลังจากนั้นกระบวนการติดตั้งจะเริ่มทำงาน

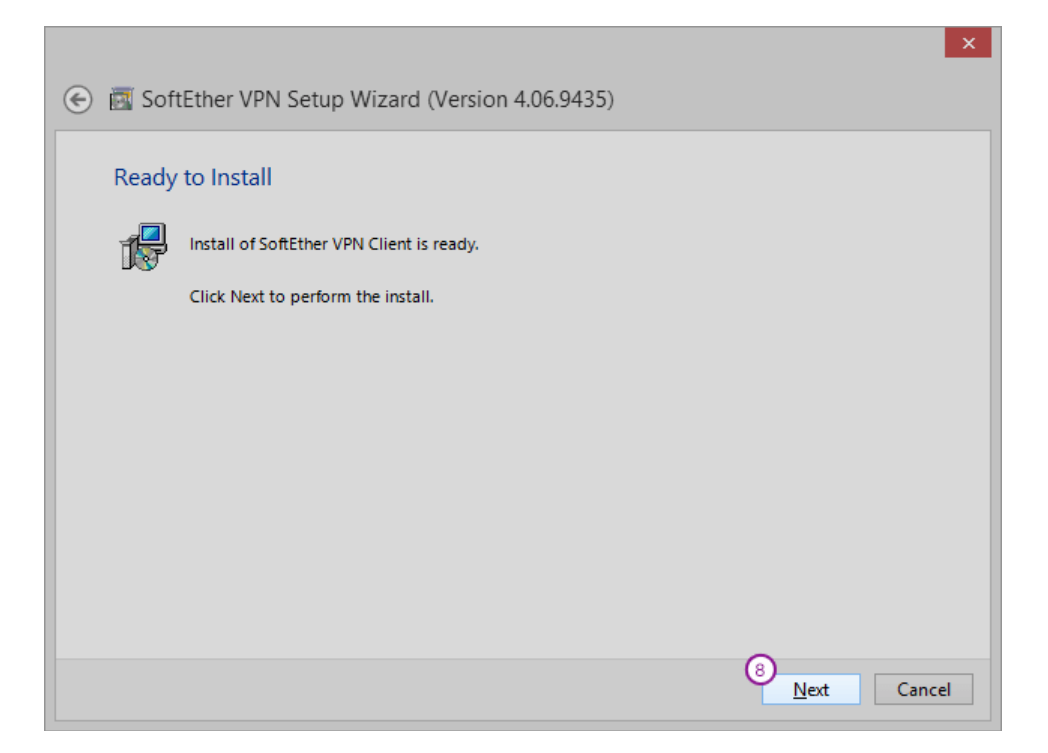

8. หลังจากกระบวนการติดตั้งดำเนินการเสร็จเรียบร้อย คลิก "Finish" (9)

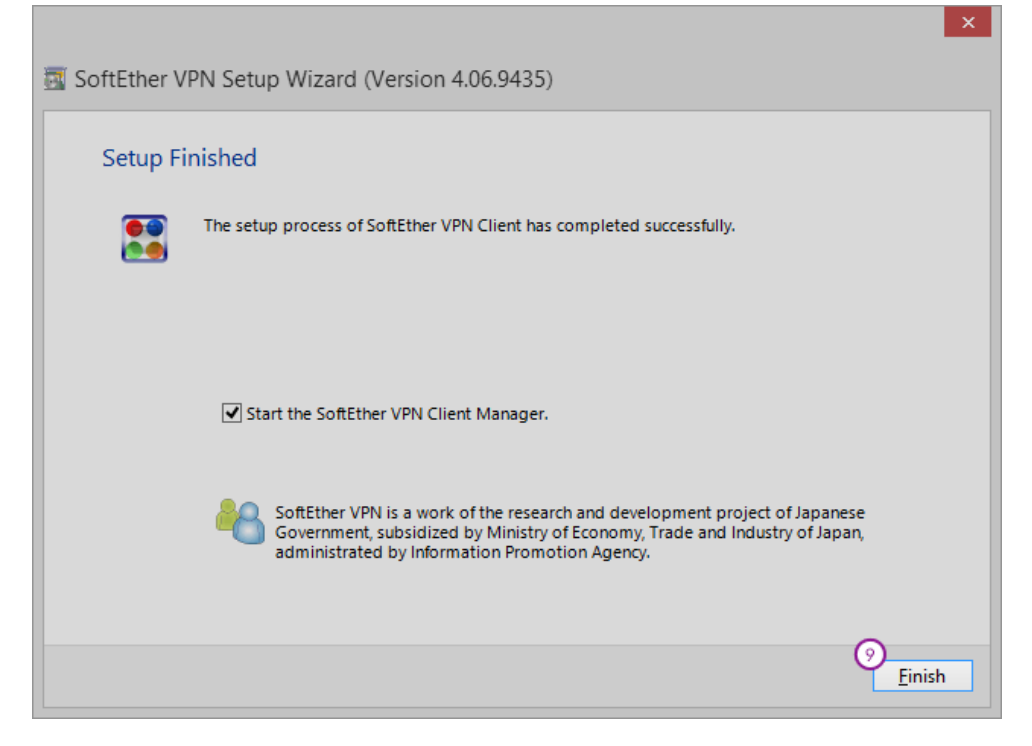

9. โปรแกรม SoftEther VPN Client Manager จะเริ่มทำงาน

| 🗜 SoftEther VPN Client Manager |         |         |                 |            |                          |            |             |             |                          |
|--------------------------------|---------|---------|-----------------|------------|--------------------------|------------|-------------|-------------|--------------------------|
| Connect                        | Edit    | View    | Virtual Adapter | Smart Card | <u>I</u> ools <u>H</u> e | lp         |             |             |                          |
| VPN Conne                      | ection  | Setting | Name            | Status     | VPN Server               | Hostname   |             | Virtual Hub | Virtual Network A        |
| 😫 Add VP                       | N Coni  | nection | 0               |            |                          |            |             |             |                          |
| Virtual Net                    | work A  | dapter  | Name            |            | Status                   |            | MAC Address |             | Version                  |
|                                |         |         |                 |            |                          |            |             |             |                          |
| SoftEther VF                   | PN Clie | nt Man  | ager            |            |                          | ᢙ Not Coni | nected      | 🚟 SoftEth   | er VPN Client Build 9435 |

10. ที่หน้าหลักของโปรแกรมให้คลิก "Add VPN connection" (10)

11. กล่องข้อความจะปรากฏขึ้นมาสอบถามว่าต้องการจะสร้าง Virtual Network Adapter หรือไม่ หากต้องการ คลิก "Yes" (11)

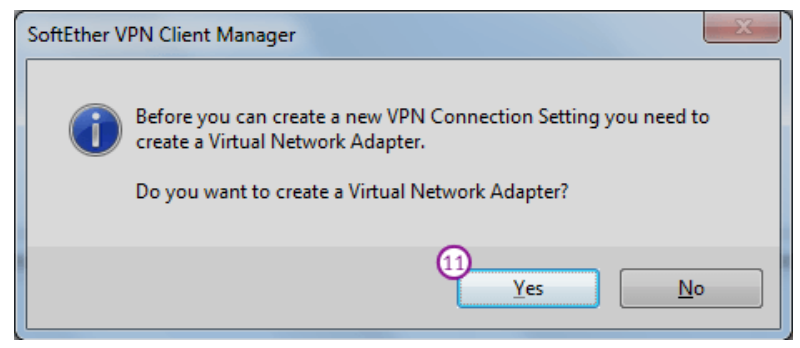

12. ในหน้าต่าง "New VPN Connection Setting Properties" ดำเนินการตั้งค่าดังนี้

- Setting Name (12): ตั้งค่าตามต้องการ ในที่นี้ตั้งค่าเป็น KKU VPN
- Host Name (13): vpn.kku.ac.th
- Port Number (14): 443
- Virtual Hub Name (15): เลือก VPN จากเมนู
- Auth Type (16): เลือก Radius or NT Domain Authentication.
- Username (17): ใส่ KKU-Net username.
- Password (18): ใส่ KKU-Net password.
- คลิก "OK" (19) เพื่อสร้างการเชื่อมต่อ

| New VPN Connection Setting Properties                                                                             |                                                                                             |
|----------------------------------------------------------------------------------------------------|---------------------------------------------------------------------------------------------|
| Please configure the VPN Connection Setting for VPN Server.                                                       | Virtual Network Adapter to Use:                                                             |
|                                                                                                    | I VPN Client Adapter - VPN                                                                  |
| Setting Name: KKU VPN (12)                                                                                        |                                                                                             |
| Destination VPN Server:                                                                                           |                                                                                             |
| Specify the host name or IP address, and the port<br>number and the Virtual Hub on the destination VPN<br>Server. | < III >>                                                                                    |
| Host Name: vpn.kku.ac.th 13                                                                                       |                                                                                             |
| Port Number: 443 (14)    Disable NAT-T                                                                            | User Authentication Setting:                                                                |
| Virtual Hub Name: VPN (15)                                                                                        | Set the user authentication information that is required when connecting to the VPN Server. |
|                                                                                                    | Auth Iype: RADIUS or NT Domain Authentication $\checkmark$ (16)                             |
| You can connect to a VPN Server via a proxy server.                                                               | User Name: cpiuat                                                                           |
| Import IE Proxy Server Settings                                                                                   | Password: (18)                                                                              |
| Proxy Lype: Direct TCP/IP Connection (No Proxy)                                                                   |                                                                                             |
| Connect via HITP Proxy Server                                                                                     |                                                                                             |
| Connect via <u>S</u> OCKS Proxy Server                                                                            |                                                                                             |
| Proxy Server Setting                                                                                              | Advanced Setting of Communication:                                                          |
|                                                                                                    | Reconnects Automatically After Disconnected                                                 |
| Server Certificate Verification Option:                                                                           | Reconnect Count: times                                                                      |
| Always Verify Server <u>C</u> ertificate                                                                          | Reconnect Interval: 15 seconds                                                              |
| Manage Trusted CA <u>C</u> ertificate List                                                                        | ☑ Infinite Reconnects (Keep VPN Always Online)                                              |
| Specify Individual Cert Show Individual Cert                                                                      | Do not use TLS <u>1</u> .0 Advanced Settings                                                |
| Hide Status and Errors Screens                                                                                    | Screens                                                                                     |

13. เมื่อต้องการเชื่อมต่อ VPN ให้ทำการคลิกขวาที่การเชื่อมต่อที่เราสร้างไว้ และคลิก "Connect" (20)

| 🗄 SoftEther VPN Client Manager – 🗆 🗙 |                       |                                                |             |                     |                 |  |
|--------------------------------------|-----------------------|------------------------------------------------|-------------|---------------------|-----------------|--|
| Connect Edit View Virtual Adap       | oter Smart Card       | Tools Help                                     |             |                     |                 |  |
| VPN Connection Setting Name          | Status                | VPN Server Hostname                            |             | Virtual Hub         | Virtual Network |  |
| Add VPN Connection                   |                       |                                                |             |                     |                 |  |
| ML, Amsterdam5                       |                       | 00 344 440 404 443 (D) - + TCD                 | Connection) | cactusvpn           | VPN             |  |
|                                      | View Sta              | tus                                            |             |                     |                 |  |
|                                      | Disconne              | ect                                            |             |                     |                 |  |
|                                      | Disconne              | ect All                                        |             |                     |                 |  |
|                                      | Recent V              | Recent VPN Servers                             |             |                     |                 |  |
|                                      | New VPI<br>Copy       | N Connection Setting                           |             |                     |                 |  |
|                                      | Create V              | PN Connection Shortcut                         |             |                     |                 |  |
| <                                    | Export VI<br>Import V | PN Connection Setting<br>PN Connection Setting |             |                     | >               |  |
| Virtual Network Adapter Name         | Set as St             | Set as Startup Connection                      |             | Version             | Version         |  |
| IP VPN Client Adapter - VPN          | Remove                | Startup Connection                             | 4-65-84-2B  | 4.6.0.9430          |                 |  |
|                                      | Rename                | Rename<br>Delete<br>Properties                 |             |                     |                 |  |
|                                      | Delete                |                                                |             |                     |                 |  |
|                                      | Propertie             |                                                |             |                     |                 |  |
|                                      | - <u></u>             |                                                | -           |                     |                 |  |
| SoftEther VPN Client Manager         |                       | Mot Connected                                  | 🐹 Sof       | tEther VPN Client B | uild 9435       |  |

14. หากต้องการยกเลิกการเชื่อมต่อ VPN ให้ทำการคลิกขวาที่การเชื่อมต่อที่เราสร้างไว้ และคลิก "Disconnect" (21)

| 5                             |                 | SoftEther VPN Client Manager                 |                        | - 🗆 🗙          |
|-------------------------------|-----------------|----------------------------------------------|------------------------|----------------|
| Connect Edit View Virtual Ada | pter Smart Card | d Tools Help                                 |                        |                |
| VPN Connection Setting Name   | Status          | VPN Server Hostname                          | Virtual Hub            | Virtual Networ |
| Add VPN Connection            |                 |                                              |                        |                |
| NL, Amsterdam5                | Connected       | 95.211.146.164:443 (Direct TCP/IP Connection | ) cactusvpn            | VPN            |
|                               | Connect         |                                              |                        |                |
|                               | View Status.    |                                              |                        |                |
| (                             | 1) Disconnect   |                                              |                        |                |
|                               | Disconnect A    | u l                                          |                        |                |
|                               | Recent VPN S    | Servers >                                    |                        |                |
|                               | New VPN Co      | nnection Setting                             |                        |                |
|                               | Сору            |                                              |                        |                |
|                               | Create VPN C    | Connection Shortcut                          |                        |                |
|                               | Export VPN C    | Connection Setting                           |                        |                |
| <                             | Import VPN (    | Connection Setting                           |                        |                |
| Virtual Network Adapter Name  | Set as Startup  | Connection C Address                         | Version                |                |
| PN Client Adapter - VPN       | Remove Start    | tup Connection AC-04-65-84-28                | 4.6.0.9430             |                |
|                               | Rename          |                                              |                        |                |
|                               | Delete          |                                              |                        |                |
|                               | Properties      |                                              |                        |                |
|                               |                 |                                              |                        |                |
| oftEther VPN Client Manager   |                 | Pa 1 VPN Sessions                            | SoftEther VPN Client B | uild 9435      |